# **Steps for online payment**

1. Click on www.onlinesbi.com

|                 | <b>o</b> SBI                              |                                                                           |                                                                                    |                                                                 |  |
|-----------------|-------------------------------------------|---------------------------------------------------------------------------|------------------------------------------------------------------------------------|-----------------------------------------------------------------|--|
|                 | Services Mobile Banking FAQ Co            | rporate Website SBMOP                                                     | al Bond Videos mCash Apply for SB/ (                                               | Current Account NPS Bill Pay SBI Loans हिंदी                    |  |
|                 |                                           | SBI never asks for confidential info<br>Any such calls in be made only by | rmation such as PIN and OTP from custo<br>a fraudster. Please do not share persona | ners.<br>Linfo.                                                 |  |
|                 |                                           | 8                                                                         |                                                                                    | YONO OSBI                                                       |  |
|                 | PERS                                      | SONAL BANKING                                                             | С                                                                                  | ORPORATE BANKING                                                |  |
|                 | LOGIN                                     | » yon                                                                     | yono BUS                                                                           | INESS <sup>New</sup> + LOGIN                                    |  |
|                 |                                           |                                                                           | Have you tried our new simplifi                                                    | ed and intuitive business banking platform? Log in to           |  |
|                 | New User Registration /                   | Customer Care O Lock &                                                    | yonobusiness.sbi to avail busin                                                    | ess banking services.                                           |  |
|                 | SBI's internet banking portal provides    | personal panking services that gives you complete                         | Registration                                                                       | Customer Care                                                   |  |
|                 | control over all your banking demands     | s online                                                                  | Corporate Banking application                                                      | to administer and manage non personal accounts online.          |  |
|                 |                                           |                                                                           | For enha                                                                           | nced secure banking experience, SBI Internet Banking website is |  |
|                 | > SBI FasTag                              | > SBI Mutual Fund                                                         | > NRI Services                                                                     | Customer Complaint Form                                         |  |
|                 | > SBICAP Securities                       | SBICAP Trustee Company Ltd                                                | <ul> <li>SBI Express Remit</li> </ul>                                              | Customer Request and Complaint Form                             |  |
|                 | SBI Life Insurance                        | SBI Card                                                                  | OnlineSBI Global                                                                   | Foreign Travel/EZ-Pay/Gift Cards                                |  |
|                 | <ul> <li>SBI General Insurance</li> </ul> |                                                                           |                                                                                    |                                                                 |  |
|                 |                                           | ▼ N                                                                       | Nore Useful Links                                                                  |                                                                 |  |
| www.sbivono.sbi |                                           |                                                                           |                                                                                    |                                                                 |  |

- 2. Click on SBICollect
- 3. Read the instruction carefully, click the check box and Click on Proceed

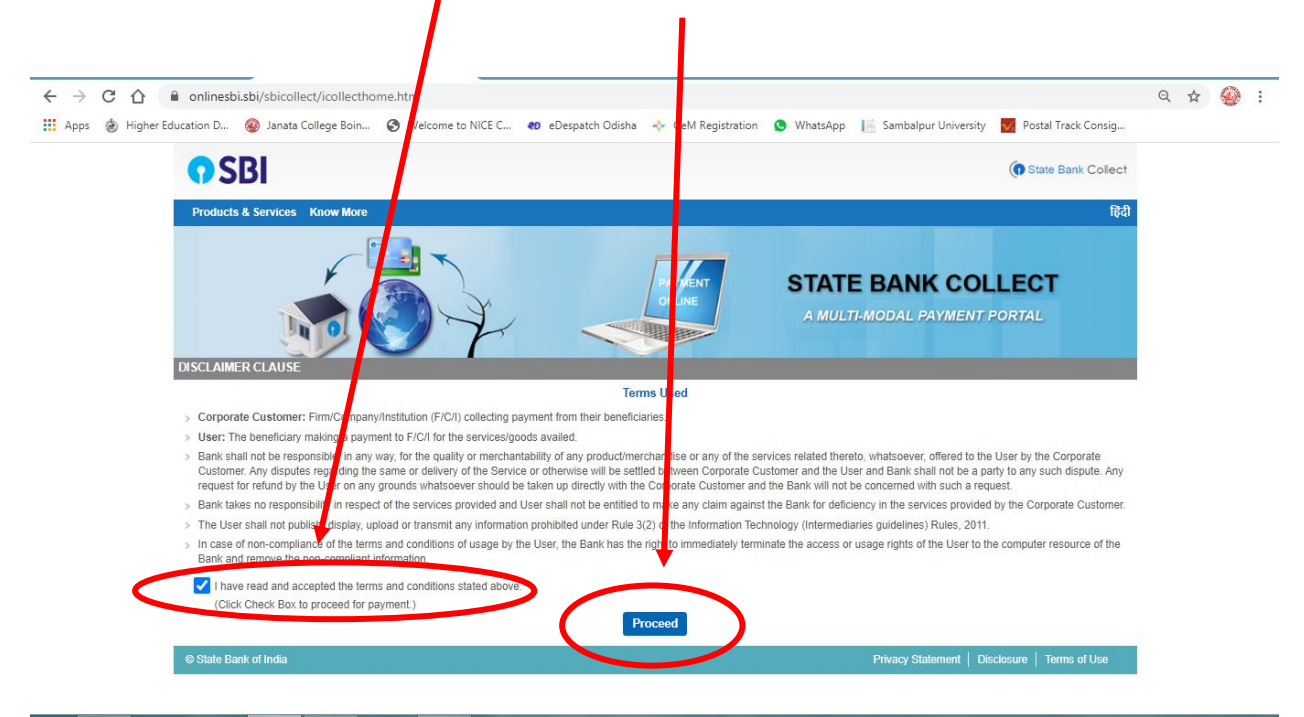

| 4. | fill | up | the | details | and | click | on | "Go" |
|----|------|----|-----|---------|-----|-------|----|------|
|----|------|----|-----|---------|-----|-------|----|------|

| ap the details and thick off Go                                                                                                    |                                                                                                    |     |            |
|----------------------------------------------------------------------------------------------------|----------------------------------------------------------------------------------------------------|-----|------------|
| ← → C ☆ 🌘 onlinesbi.sbi/sbicollect/sbclink/displayinstiuti                                                                         | ontype.htm                                                                                                    | Q ☆ | <b>⊗</b> : |
| 🗰 Apps 💩 Higher Education D 🐵 Janata College Boin 📀 Welc m                                                                         | e to NICE C 🐮 eDespatch Odisha   🔶 GeM Registration 🧕 WhatsApp 🛛 📔 Sambalpur University 💆 Postal Track Consig                           |     |            |
| <b>O</b> SBI                                                                                                    | ( State Bank Collect                                                                                                    |     |            |
| State Bank Collect + State Bank Mops                                                                                               |                                                                                                    |     |            |
| State Bank Collect / State Bank Collect                                                                                            | 🕒 Exit                                                                                                    |     |            |
| State Bank Collect                                                                                                    | 06-Oct-2020 [04:57 PM IST]                                                                                                    |     |            |
| Select State and Type of Corporate / Institution                                                                                   |                                                                                                    |     |            |
| State of Corporate / Institution *                                                                                                 | disha -                                                                                                    |     |            |
| Type of Corporate / Institution *                                                                                                  | lucational institutions                                                                                                    |     |            |
|                                                                                                    | Go                                                                                                    |     |            |
| <ul> <li>Mandatory fields are marked with an asterisk (*)</li> <li>State Bank Collect is a unique service for paying on</li> </ul> | Ine to educational institutions, temples, charities and/or any other corporates/institutions who maintain their accounts with the Bank. |     |            |
| State Bank of India                                                                                                    | Privacy Statement   Disclosure   Terms of Use                                                                                           |     |            |

# 5. Choose "JANATA DEGREE COLLEGE BOINDA" from list

| ← → C 介 ê onlinesbi.sbi/sbicollect/payment/listinstituti                 | on.htm                                                                                                    | Q | ☆ | <b>@</b> | : |
|--------------------------------------------------------------------------|----------------------------------------------------------------------------------------------------|---|---|----------|---|
| 🔢 Apps 💩 Higher Education D 🎯 Janata College Boin. 📀 Welco               | ome to NICE C 😻 eDespatch Odisha 🛛 🚸 GeM Registration 🧕 WhatsApp 📔 Sambalpur University 📕 Postal Track Consig                                                                                                    |   |   | -        |   |
| <b>?</b> SBI                                                             | () State Bank Collect                                                                                                    |   |   |          |   |
| State Bank Collect - State Bank M ps                                     |                                                                                                    |   |   |          |   |
| State Bank Collect / State Bank Collect                                  | G• Exit                                                                                                    |   |   |          |   |
| State Bank Collect                                                       | 06-Oct-2020 [04:58 PM IST]                                                                                                    |   |   |          |   |
| Select from Educational Institutions                                     |                                                                                                    |   |   |          |   |
| Educational Institutions Name *                                          | Select Educational Institutions •                                                                                                    |   |   |          |   |
| Mandatory fields are marked with an asterisk (*)     State Bank of India | INTERNATIONAL CONFERENCE, OPSA<br>INTERNATIONAL CONFERENCE, OPSA<br>INTERNATIONAL INSTITUTE OF INFORMATION TECHNOLOGY<br>ISPAT JUNIOR COLLEGE<br>ITI BALASORE<br>JAGAT JANANI SCIENCE COLLEGE<br>IAI DURAWIT SOLELOC THE SHALL<br>JANATA DEGREE COLLEGE BOINDA<br>JE YPORE COLLEGE BOINDA<br>JE YPORE COLLEGE COLLEGE<br>KA MAHAVIDYALAYA, KANPUR<br>KALAPATHARA DA JUNIOR MOHAVIDYALAYA |   |   |          |   |

## 6. Click on "Submit"

| C 🛆 🔒 onlinesbi.sbi/sbhollect/payment/listinstitution.htm                                                                               | ବ 🖈 🥝                     |
|----------------------------------------------------------------------------------------------------|---------------------------|
| ns 💩 Higher Education D 🚇 Janata Viege Boin 🧿 Welcome to NICE C 😢 eDespatch Odisha 💠 GeM Registration 🧕 WhatsApp 📗 Sambalpur University | Postal Track Consig       |
| • SBI                                                                                                    | ( State Bank Collect      |
| State Bank Collect + State Bank Mop                                                                                                    |                           |
| State Bank Collect / State Bank Collect                                                                                                 | G• Exit                   |
| State Bank Collect 06                                                                                                    | 6-Oct-2020 [04:58 PM IST] |
| Select from Educational Institutions                                                                                                    |                           |
| Educational Institutions Name * JANATA DEGREE COLLEGE BOINDA -                                                                          |                           |
| Submit B ck                                                                                                    |                           |
| Mandatory fields are marked with an asterisk (*)                                                                                        |                           |
| © State Bank of India Privacy Statement Disc                                                                                            | losure   Terms of Use     |

## 7. Choose "Institution Fee"

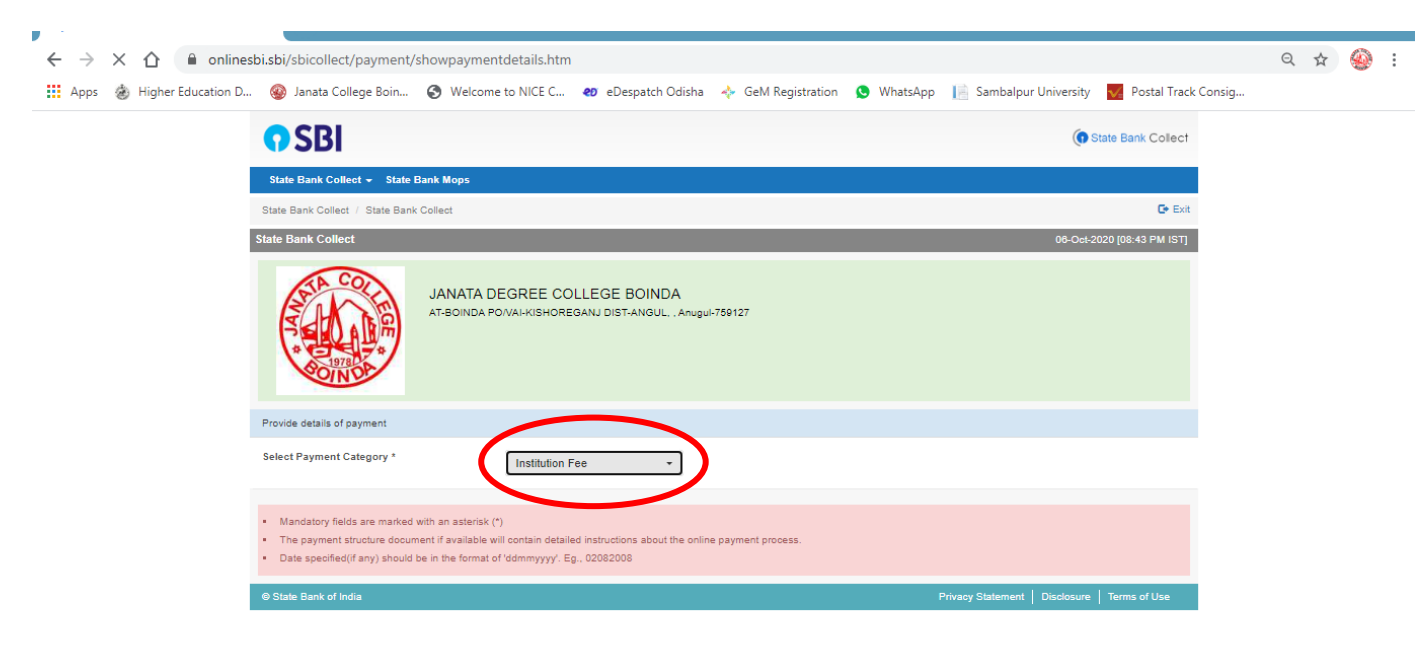

Waiting for www.onlinesbi.sbi...

| s 💩 Higher Education D 🚇 Janata College Boir   | In a shortpay increased particle and a short and a short a short a sho |     |   |
|------------------------------------------------|----------------------------------------------------------------------------------------------------|-----|---|
| 2 👿 night Loodadon D., 🥣 Junda Conge Don       | Bester Cate:      Constitution:     Constitution:     Constit      |     |   |
|                                                | Table Scale Collect         exclositization (Scale (Scale (Sc                                 |     |   |
|                                                | AMATA DEGREE COLLEGE BONDA<br>Medicia Politika in Anguertaria                                                                                                    |     |   |
|                                                |                                                                                                    |     |   |
|                                                | Prote cases of games                                                                                                    |     |   |
|                                                | Provide octals of payment                                                                                                    |     |   |
|                                                |                                                                                                    |     |   |
|                                                | Beled Payment Category * restructor Fee 🗸                                                                                                    |     |   |
|                                                | ETUDERT NAME *                                                                                                    |     |   |
|                                                | PATRICE NAME*                                                                                                    |     |   |
|                                                | ITREAM* -beec STREAM- *                                                                                                    |     |   |
|                                                | BENE STER *                                                                                                    |     |   |
|                                                | Admission free                                                                                                    |     |   |
|                                                | Re-Adrission free                                                                                                    |     |   |
|                                                | Charis Charis                                                                                                    |     |   |
|                                                |                                                                                                    |     |   |
|                                                | Remeriks                                                                                                    |     |   |
|                                                | Please entry jour Name, Dau of Birth For Personal Banking) i Incorporation (For Corporate Banking) & Hobie Nut<br>This is required to report jour entropy / inverting of the need birks.                                                                                                    |     |   |
|                                                | Norme*                                                                                                    |     |   |
|                                                | Defa Of Birth / Reportion *                                                                                                    |     |   |
|                                                | Modin Nuefer*                                                                                                    |     |   |
|                                                | Experime faced as shown in the Image *                                                                                                    |     |   |
|                                                |                                                                                                    |     |   |
|                                                | Bohmt J sed Book                                                                                                    |     |   |
|                                                |                                                                                                    |     | 6 |
| C C l onlinesbi.sbi/sbicollect/payme           | n Showpayment details.htm                                                                                                    | ୍ ☆ | 9 |
| s   💩 Higher Education D 🐵 Janata College Boir | 🗤 👌 Welcome to NICE C 🐮 eDespatch Odisha 👌 GeM Registration 🧕 WhatsApp 📔 Sambalpur University 🚪 Postal Track Consig                                                                                                    |     |   |
|                                                |                                                                                                    |     |   |
|                                                | Tracks sended page 2                                                                                                    |     |   |
|                                                |                                                                                                    |     |   |
|                                                | RATHERE NAME * CICICICICIC                                                                                                    |     |   |
|                                                | ROLL NUMBER* BAYFOX                                                                                                    |     |   |
|                                                | MEME ITER • 2 -                                                                                                    |     |   |
|                                                | PURPOIS BENEFITER PEE                                                                                                    |     |   |
|                                                | Re-Admission free 8000                                                                                                    |     |   |
|                                                | Examination thes                                                                                                    |     |   |
|                                                | lonvers u lonverson                                                                                                    |     |   |
|                                                | Permerina                                                                                                    |     |   |
|                                                | Press entry your Name, Cell of Silm (For Personal Banking) / Incorporate Banking) & Inco                                                                                                    |     |   |
|                                                | This is required to reprint your encoupt / emittance/P40 form, if the need arises.                                                                                                    |     |   |
|                                                | Name * XYZ                                                                                                    |     |   |
|                                                | Defe Of Birth / Incorporation • 31/0 2001                                                                                                    |     |   |
|                                                | bels of the Intergrantion 1         1+02001           Mobile Number 4         12/22/2/2                                                                                                    |     |   |
|                                                | Def of diff:         19/0201           Motion Hundser*         19/02/02/02           Brest 6         XXXXXXXX           Address from the Topology         19/02/02/02                                                                                                    |     |   |
|                                                | Def of the Insegnation     1:02021       Mode Number*     1:020212       Brief of the field as chosen in the Image     1:02021                                                                                                    |     |   |
|                                                | Los of den invegendent in 9-0200   Koole louiser*  Control  And of Local Control  And of Local Control  And of |     |   |
|                                                | Def of the insegrantion:     9:02000       None Houses*     1:020000       Ben Hold     1:00000       Def of the des shows in the Innex     1:151.8         About for des shows in the Innex     1:151.8         About for des shows in the Innex     1:151.8         About for des shows in the Innex     1:151.8                                                                                                    |     |   |
|                                                | Remains Press et all your too a fair of the resource Exempla in Association (For Corporate Exempla) is from Aurent This a setual is report your should in ethic and a state as sets Name + IV2                                                                                                    |     |   |

## 9. Click on confirm

| ← → C ☆ 🔒 onlinesbi.sti/sbicollect/payment/confir                                                                                                    | mpayment.htm                                                                                                    | Q & | 9 | :    |
|----------------------------------------------------------------------------------------------------|----------------------------------------------------------------------------------------------------|-----|---|------|
| 👖 Apps 🔹 Higher Education D 🛞 anata College Boin 🕥                                                                                                   | Welcome to NICE C 😻 eDespatch Odisha 🔸 GeM Registration 🧕 WhatsApp 📔 Sambalpur University 😾 Postal Track Consig |     |   |      |
| State Reeds Calleration - State                                                                                                    | - Onde Marco                                                                                                    |     |   | *    |
| State Dank Collect - State                                                                                                    |                                                                                                    |     |   |      |
| vate Bank Collect / State Ba                                                                                                    |                                                                                                    |     |   | - 11 |
| Stati Bank Collect                                                                                                    | 06-Oct-2020 [08:04 PM IST]                                                                                      |     |   | - 1  |
|                                                                                                    | JANATA DEGREE COLLEGE BOINDA<br>ATBOINDA PONIRHOSHOREGANJ DIST-ANGUL, Angu-750127                               |     |   |      |
| Verify details and confirm visit                                                                                                    | ansaction                                                                                                    |     |   |      |
| Category<br>STUDENT NAME<br>FATHERS MANAE<br>ROLL NUMBER<br>STREAM<br>SEMESTER<br>PURPOSE<br>Admission fres<br>Re-Admission fres<br>Examination fres | Institution Pee<br>XYZ<br>CXXXXXXXC<br>BA19-DXX<br>Ars<br>3<br>EVESTER FEE<br>0<br>0                            |     |   |      |
| Others                                                                                                    | D                                                                                                    |     |   |      |
| Total Amount                                                                                                    | INF 0,000.00                                                                                                    |     |   |      |
| Please ensure that you are                                                                                                    | For re-admission                                                                                                |     |   |      |
|                                                                                                    | Confirm Can el                                                                                                  |     |   |      |
| © State Bank of India                                                                                                    | Privacy Statement   Disclosure   Terms of Use                                                                   |     |   | v    |

10. Choose one mode of payment "online " or "through branch"

| ← → C ↑ ♠ onlinesbi.sbi/sbicollect/payment/uppspag                                                                                                    | e.htm<br>rome to NICE C                              | Q 🕁 🥸 :                                          |
|----------------------------------------------------------------------------------------------------|------------------------------------------------------|--------------------------------------------------|
|                                                                                                    | STATE BANK COLLECT MULTI OPTION PAYMENT SYST         | E 1                                              |
| Net Banking<br>State Bank of India<br>Bank Charges: Rs 11.8<br>CUCK HERE                                                                                      | Other Banking<br>Bank Charges: Ra 17.7<br>CLICK HERE |                                                  |
| This payment fode is not available between 23:30 hours IST and 00:1 hours IST RuPays Rupay Card Bank Charges: Rs:00 CUCK HERE                                 | Credit Cards<br>Bank Charges<br>NOT ENABLED          | Presid Card<br>Bank Charges<br>NOT EMABLED       |
| Cher Payments Ma iss<br>Picin of available between 2:30 Provids (62 mol 2:30 non 1:67<br>UPI<br>Bank Charges: Rs 0.0<br>CLICK HERE<br>© Steve Servid Internet | NEFT<br>NEFTIRTGS<br>Banc Charges<br>NOT ENABLED     | SB Branch<br>Bank Charges: Rs 50 0<br>CLICK HERE |

11. Make the payment and print the receipt.